# Bài 18. Những Cách Hiển Thị Quảng Cáo

Bạn đã biết rằng nhiều quảng cáo có thể đặt tại một vị trí. Bạn cũng đã biết sơ qua về những cách hiển thị quảng cáo. Trong bài này bạn sẽ tìm hiểu thêm về những cách hiển thị này. Bạn cũng sẽ thực hành về những cách hiển thị khi bạn đặt nhiều quảng cáo tại một vị trí.

Trong thí dụ này, chúng ta sẽ đưa thêm một quảng cáo lên website ở cùng một vị trí của quảng cáo đã đưa lên trong bài trước. Đó là vị trí đầu cột bên phải của trang tiếng Anh.

Giả sử chúng ta đã thêm quảng cáo thứ nhì, HAPPY BURGERS, vào website.

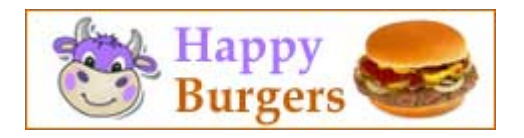

Phiếu dữ liệu của quảng cáo này tương tự như sau.

| Information «                                                                                           |                                                                                                    |                                                                                                    | Cat                                                   | egory «                                 |
|----------------------------------------------------------------------------------------------------|----------------------------------------------------------------------------------------------------|----------------------------------------------------------------------------------------------------|-------------------------------------------------------|-----------------------------------------|
| itte : Happy Bur                                                                                        | rgers - right                                                                                                    |                                                                                                    | 8-0                                                   | English                                 |
| Ordinal : 100                                                                                           |                                                                                                    |                                                                                                    | -                                                     | Policy                                  |
| Active : 🖓                                                                                              |                                                                                                    |                                                                                                    |                                                       | Register                                |
|                                                                                                    |                                                                                                    |                                                                                                    |                                                       | Search                                  |
| Advertisement Con                                                                                       | ntent «                                                                                                    |                                                                                                    |                                                       | TopMenu                                 |
| 47 (N 🛄 1171.                                                                                           | Format - Forst family                                                                                                    | v v Font size v                                                                                                    |                                                       | Contact                                 |
| Y Y B Z                                                                                                 |                                                                                                    |                                                                                                    |                                                       | LeftMenu                                |
| A) 15 0 -                                                                                               |                                                                                                    |                                                                                                    |                                                       | - V Homepage                            |
| 00 00 44                                                                                                |                                                                                                    |                                                                                                    |                                                       | - Writings                              |
| Bur                                                                                                    | gers S                                                                                                    |                                                                                                    |                                                       | - Photos<br>About Us                    |
| Path:                                                                                                   |                                                                                                    |                                                                                                    | Chec                                                  | k all   Uncheck all                     |
|                                                                                                    |                                                                                                    |                                                                                                    |                                                       |                                         |
| Idvertise from Date                                                                                     | : December 💌 21 2010<br>: December 🐨 28 2010                                                                                                    | 0 20 : 29 : 47                                                                                                    | _                                                     |                                         |
| Idvertise from Date                                                                                     | December      21 2010     December      20 2010     December      20 2010     Onizental Sequence Advert     O Horizental Marquee Advert     O Random Advertise                                                                                                    | 1 @ 20 ; 29 ; 47<br>@ 20 ; 29 ; 47<br>rtise O Vertical Sequence Advent<br>ise O Verticle Marquee Advent                                                                                                    | tise<br>Se                                            |                                         |
| Idvertise from Date<br>Idvertise to Date<br>Idvertisement Type<br>Hisplay Position                      | December      21 2010     December      28 2010     December      28 2010     Orizontal Sequence Advert     O Horizontal Marquee Advert     O Randma Advertise     Logo & Banner                                                                                                    |                                                                                                    | ŭse<br>39                                             |                                         |
| Idvertise from Date<br>Idvertise to Date<br>Idvertisement Type<br>Hisplay Position                      | 2         21         2010           2         December W         21         2010           2         December W         20         2010           2         O Horizontal Sequence Advert<br>O Horizontal Marquee Advert<br>O Random Advertise         2         2           2         O Advertise         2         2         0           2         O Banner         Top         7                                                                                                    | t ♥ [20] i [29] i [47]<br>Intice<br>isse ○ Vertical Sequence Advect<br>Banner Right<br>Top                                                                                                    | 55<br>59                                              |                                         |
| Idvertise from Date<br>Idvertise to Date<br>Idvertisement Type<br>Display Position                      | Cocember      21 2010     Cocember      21 2010     Cocember      20 2010     Onercontal Margues Advect     Onorizontal Margues Advect     Condom Advertise     Copo & Banner     Top     Monur Anr                                                                                                    |                                                                                                    | 516<br>59                                             |                                         |
| Advertise from Date<br>Advertise to Date<br>Advertise to Date                                           | Cocember @ 21 2010     Cocember @ 20 2010     Oecember @ 20 2010     Ohricental Sequence Advert     Ohricental Marquee Advert     Candom Advertise     Copo & Banner     Top     Nenu Bar     Top                                                                                                    | 0     20     22     i 47       0     20     29     i 47       10     20     29     i 47       11     0     Vertical Sequence Advect       11     0     Vertical Marque Advect       11     0     Vertical Sequence Advect                                                                                                    | 55e<br>59                                             |                                         |
| Advertise from Date<br>Advertise to Date<br>Advertisement Type<br>Display Position                      | 2 Cecember 2 21 2010<br>Cecember 2 21 2010<br>Cecember 2 2 2010<br>Cecember 2 2 2 2010<br>Cecember 2 2 2 2 2 2 2 2 2 2 2 2 2 2 2 2 2 2 2                                                                                                    | ( • 20) ( 20) ( 47)     ( • 20) ( 20) ( 47)     ( • 20) ( 20) ( 47)     ( • 20) ( 20) ( 47)     ( • 10) ( 10) ( 10) | tise<br>Se                                            |                                         |
| Udvertise from Date<br>Udvertise to Date<br>Udvertisement Type<br>Display Position                      | Cocember 21 2010     December 22 2010     December 20 21 2010     Orderstand Sequence Advect     Orderstand Sequence Advect     Coce & Bandem Advective     Coce & Bandem Advective     Coce & Bandem Advective     Network     Network     Network     Detom                                                                                                    |                                                                                                    | 566<br>30                                             |                                         |
| Advertise from Date<br>Advertise to Date                                                                | 1 Cocember 2 2 2010<br>1 Cocember 2 2 2010<br>1 Cocember 2 2 2010<br>1 Ostricatul Sequence Advert<br>0 Radom Advertise<br>2 Logo & Banner<br>Top<br>Notau Bar<br>Top<br>Battom<br>Left Column                                                                                                    | (a) (a) (a) (a) (a) (a) (a) (a) (a)                                                                                                    | 56                                                    |                                         |
| Advertise from Date<br>Advertise to Date                                                                | 2                                                                                                    |                                                                                                    | tise<br>19<br>Top Center Right                        | . Right Column                          |
| Advertise from Date<br>Advertise to Date                                                                | 1         1         2010           2         1         December (M)         28         2010           1         1         December (M)         28         2010           1         0         Intricental Sequence Advertise         Badom Advertise           1         Lago & Banner         Top         Nona Øar           Tap         Bottom         Tap         Bottom           1         Lago & Column         Tap         Bottom                                                                                                    | O (20) (20) (47)      O (20) (20) (47)      O (20) (20) (47)      O Vertical Sequence Advect      O Vertical Sequence Advect      O Vertical Sequence Adv | tise<br>39<br>Top Conter Right<br>Top                 | Right Column                            |
| Advertise from Date<br>Advertise to Date                                                                | I Cocember & 21 2010<br>I Cocember & 28 2010<br>I Cocember & 28 2010<br>I Cocembe | (a) (b) (c) (c) (c) (c) (c) (c) (c) (c) (c) (c                                                                                                    | Top Center Right                                      | Right Column<br>Top<br>Center           |
| Advertise from Date<br>Advertise to Date                                                                | Cocember 2 2 2010     Cocember 2 2 2010     Cocember 2 2 2 2010     Cocember 2 2 2 2010     Cocember 2 2 2010     Cocember 2 2 2010     Cocember 2 20                                                                                                    | O 20 (20) (47)     O (20) (20) (47)      rtss     O Vertical Sequence Advect      Banner Right      Top      Navigator Bar      Top Center Left      Top      Center      Center      Conter      Conte      Conter      Conter      Conter      Conter      Conter       | tise<br>se<br>Top Center Right<br>Top                 | Right Column<br>Top<br>Center<br>Bottom |
| Advertise from Date<br>Advertise to Date<br>Advertise to Date                                           | 1 Cocember 2 21 2010<br>1 Cocember 2 28 2010<br>1 Cocember 2 28 2010<br>1 Cocember 2 28 2010<br>1 Cocember 2 28 2010<br>1 Cocember 2 28 2010<br>1 Cocember 2 28 2010<br>2 Cocember 2 28 2010<br>2 Cocember 2 28 200<br>2                                                                                                    | (a) (a) (a) (a) (a) (a) (a) (a) (a)                                                                                                    | Top Conter Right                                      | Right Column<br>Top<br>Conter<br>Bottom |
| Advertise from Date<br>Advertise to Date                                                                | I      I      I      Coeember      I 200     20     20     20     20     20     20     20     20     20     20     20     20     20     20     20     20     20     20     20     20     20     20     20     20     20     20     20     20     20     20     20     20     20     20     20     20     20     20     20     20     20     20     20     20     20     20     20     20     20     20     20     20     20     20     20     20     20     20     20     20     20     20     20     20     20     20     20     20     20     20     20     20     20     20     20     20     20     20     20     20     20     20     20     20     20     20     20     20     20     20     20     20     20     20     20     20     20     20     20     20     20     20     20     20     20     20     20     20     20     20     20     20     20     20     20     20     20     20     20     20     20     20     20     20     20     20     20     20     20     20     20     20     20     20     20     20     20     20     20     20     20     20     20     20     20     20     20     20     20     20     20     20     20     20     20     20     20     20     20     20     20     20     20     20     20     20     20     20     20     20     20     20     20     20     20     20     20     20     20     20     20     20     20     20     20     20     20     20     20     20     20     20     20     20     20     20     20     20     20     20     20     20     20     20     20     20     20     20     20     20     20     20     20     20     20     20     20     20     20     20     20     20     20     20     20     20     20     20     20     20     20     20     20     20     20     20     20     20     20     20     20     20     20     20     20     20     20     20     20     20     20     20     20     20     20     20     20     20     20     20     20     20     20     20     20     20     20     20     20     20     20     20     20     20     20     20     20     20     20     20     20     20     20     20     20     2                                                                                                    |                                                                                                    | Top Center Right<br>Top                               | Right Column<br>Top<br>Center<br>Bottom |
| Advertise from Date<br>Morrise to Date<br>Morrise to Date<br>Morrisents Type<br>Display Position        | 1         1         2010           1         December (M)         28         2010           1         December (M)         28         2010           1         Otsciental Sequence Advertise         0         Andom Advertise           1         Lago & Banner         7         0           7 Top         Nona Øar         7         7           1         Lago & Banner         1         1           1         Lago & Banner         1         1           1         Lago & Banner         1         1           1         Lago & Banner         1         1           1         Lago & Banner         1         1           1         Lago & Banner         1         1           1         Lago & Banner         1         1           1         Lago & Banner         1         1           1         Lago & Banner         1         1           1         Lago & Banner         1         1           1         Lago & Banner         1         1           1         Lago & Banner         1         1           1         Lago & Banner         1         1                                                                                                    | O (20) (20) (47)      O Vertical Sequence Advect      O Vertical Sequence Advect      O V | Top Center Right                                      | Bight Column<br>Top<br>Conter<br>Bottom |
| Ndverties frem Date<br>Mehreties to Date<br>Mehreties to Date<br>Mehretiesenen Type<br>Display Position | I Cocember & 21 2010<br>Cocember & 28 2010<br>Cocember & 28 2010<br>Coce                                                                                        | O     O     O | Se<br>Se<br>Top Center Right                          | Right Column<br>Top<br>Center<br>Bottom |
| Advertise Foun Date<br>Advertise to Date<br>Advertisement Type<br>Ortgalay Position                     | 1 Cocember 2 21 2010 1 December 2 28 2010 1 December 2 28 2010 1 Otrainstat Sequence Advert 0 Radom Advertise 1 Logo & Banner Top Netwo Bar Top Rottom Loft Column Top Netwo Bettom Bettom                                                                                                    |                                                                                                    | Top Center Right<br>Top Deter Right                   | Bight Column<br>Top<br>Center<br>Bottom |
| Advertise financia Data<br>Advertise to Data<br>Moverlianneed Type<br>Display Position                  | 1 Cocember 2 21 2010<br>1 Cocember 2 28 2010<br>2 Ottoissatal Sequence Advert<br>2 Radom Advertise<br>1 Capo & Banner<br>Top<br>Nenne Dar<br>Top<br>Nenne Dar<br>Top<br>Nenne Dar<br>Top<br>Nenne Dar<br>Top<br>Nenne Dar<br>Top<br>Nenne Dar<br>Top<br>Nenne Dar<br>Top<br>Nenne Dar<br>Top<br>Nenne Dar<br>Top<br>Nenne Dar<br>Top<br>Nenne Dar<br>Top                                                                                                    |                                                                                                    | Top Conter Right<br>Top<br>Bottom Center Right<br>Top | Right Column<br>Top<br>Conter<br>Bottom |
| Advertise from Date<br>Advertise to Date<br>Advertisement Type<br>Doplay Position                       | I Cocember 2 21 2010<br>Cocember 2 28 2010<br>Cocember 2 28 2010<br>I Cocember 2 28 2010<br>I Co                                                                                                    | O     O     O | Top Conter Right<br>Top<br>Bottom Center Right        | Right Column<br>Top<br>Ecaler<br>Bottom |

Bây giờ, website đã có 2 quảng cáo ở vị trí đầu cột bên phải.

# Những cách hiển thị quảng cáo

#### A. Xếp theo hàng dọc

Sau khi làm thêm quảng cáo thứ nhì, trang Home sẽ có 2 quảng cáo ở đầu cột bên phải tương tự như sau.

| Welcome, water   Logo<br>HONGPACE<br>WATTINGS<br>VIDEO<br>PHOTOS | -                                                                                                    |                                                                                                    | English Vilt NpD                                                     |                                        |
|------------------------------------------------------------------|----------------------------------------------------------------------------------------------------|----------------------------------------------------------------------------------------------------|----------------------------------------------------------------------|----------------------------------------|
| HONEPACE<br>WEITINGS<br>VIDEO<br>PHOTOS                          |                                                                                                    |                                                                                                    | tother turneys                                                       |                                        |
| WATTINGS<br>VIDEO<br>PHOTOS                                      |                                                                                                    |                                                                                                    | faunt A                                                              |                                        |
| VIDED<br>PHOTOS                                                  |                                                                                                    |                                                                                                    |                                                                      |                                        |
| PHOTOS                                                           |                                                                                                    |                                                                                                    | Seafood                                                              |                                        |
|                                                                  |                                                                                                    |                                                                                                    |                                                                      |                                        |
| ABOUT US                                                         |                                                                                                    |                                                                                                    | Burgars                                                              |                                        |
| STON OF FOR OU                                                   | ant i                                                                                                    |                                                                                                    | Durgers                                                              |                                        |
| NEWSLEFTER                                                       |                                                                                                    |                                                                                                    | HIGT NEWS                                                            |                                        |
| Enter your enter add                                             | Pess.                                                                                                    |                                                                                                    | State and an and an an an an an an an an an an an an an              |                                        |
| D I agree to autoor                                              | Ger's                                                                                                    |                                                                                                    |                                                                      |                                        |
| agreement and terms                                              | if use.                                                                                                    |                                                                                                    | (A) triegraphy (Variati 14)                                          |                                        |
| submit shiul                                                     |                                                                                                    |                                                                                                    | <u>e</u>                                                             |                                        |
| WEBSITE STATIST                                                  | 10.9                                                                                                    |                                                                                                    | (Viscate 6)                                                          |                                        |
| Visitors                                                         |                                                                                                    |                                                                                                    |                                                                      |                                        |
| 0mine /3                                                         | ar l                                                                                                    |                                                                                                    |                                                                      |                                        |
| Nembers                                                          | a                                                                                                    |                                                                                                    |                                                                      |                                        |
| Guest 1                                                          |                                                                                                    |                                                                                                    |                                                                      |                                        |
| dvertisement Typ                                                 | не : () Horizontal Sequence A                                                                                                    | dvertise 💿 Vertical Sequence Ad                                                                                                    | ivertise                                                             |                                        |
| idvertisement Typ                                                | e : O Horizontal Sequence A<br>O Horizontal Marquee Ad                                                                                                    | dvertise 💿 Vertical Sequence Advertise 🔿 Verticle Marquee Adv                                                                                                    | vertise                                                              |                                        |
| tdvertisement Typ                                                | <ul> <li>Horizontal Sequence A</li> <li>Horizontal Marquee Ad</li> <li>Random Advertise</li> </ul>                                                                                                    | dvertise 💿 Vertical Sequence Adv                                                                                                    | dvertise<br>vertise                                                  |                                        |
| Idvertisement Typ<br>Display Position                            | <ul> <li>Horizontal Sequence A</li> <li>Horizontal Marquee Ad</li> <li>Random Advertise</li> <li>Logo &amp; Banner</li> </ul>                                                                                                    | dvertise 💿 Vertical Sequence Ad<br>Ivertise O Verticle Marquee Adv<br>Banner Right                                                                                                    | dvertise<br>rertise                                                  |                                        |
| idvertisement Typ<br>Hisplay Position                            | <ul> <li>Horizontal Sequence A</li> <li>Horizontal Marquee Ad</li> <li>Random Advertise</li> <li>Logo &amp; Banner</li> <li>Top</li> </ul>                                                                                                    | dvertise Vertical Sequence Advertise Vertical Marquee Advertise December Advertise Deanner Right Top                                                                                                    | lvertise<br>ertise                                                   |                                        |
| Idvertisement Typ<br>Display Position                            | <ul> <li>Horizontal Sequence A</li> <li>Horizontal Marquee Ad</li> <li>Random Advertise</li> <li>Logo &amp; Banner</li> <li>Top</li> <li>Menu Bar</li> </ul>                                                                                                  | dvertise 💮 Vertical Sequence Advertise 🔿 Verticle Marquee Advertise Banner Right                                                                                                    | lvertise                                                             |                                        |
| idvertisement Typ<br>Display Position                            | <ul> <li>Horizontal Sequence A</li> <li>Horizontal Marquee Ad</li> <li>Random Advertise</li> <li>Logo &amp; Banner</li> <li>Top</li> <li>Menu Bar</li> <li>Top</li> </ul>                                                                                     | dvertise Overtical Sequence Advertise Overtice Marquee Advertige Banner Right Top                                                                                                    | ivertise                                                             |                                        |
| Idvertisement Typ                                                | <ul> <li>Horizontal Sequence A</li> <li>Horizontal Marquee Ad</li> <li>Random Advertise</li> <li>Logo &amp; Banner</li> <li>Top</li> <li>Menu Bar</li> <li>Top</li> <li>Bottom</li> </ul>                                                                     | dvertise Overtical Sequence Advertise Vertice Marquee Advertice Marquee Advertice Banner Right Top                                                                                                    | ivertise<br>Perfőse                                                  |                                        |
| idvertisement Typ                                                | e : O Horizontal Sequence A<br>O Horizontal Marquee Ad<br>O Random Advertise<br>I Logo & Banner<br>Top<br>Menu Bar<br>Top<br>Bottom                                                                                                    | dvertise Overtical Sequence Advertise Overtice Marquee Advertige Marquee Advertice Marquee Advertice Marquee Advertige Tep                                                                                                    | ivertise                                                             |                                        |
| Idvertisement Typ                                                | <ul> <li>Horizontal Sequence A</li> <li>Horizontal Marquee Ad</li> <li>Random Advertise</li> <li>Logo &amp; Banner</li> <li>Top</li> <li>Menu Bar</li> <li>Top</li> <li>Bottom</li> <li>Left Column</li> </ul>                                                | dvertise Vertical Sequence Advertise Verticle Marquee Advertise Banner Right Top Navigator Bar                                                                                                    | ivertise                                                             |                                        |
| ldvertisement Typ                                                | <ul> <li>Horizontal Sequence A</li> <li>Horizontal Marquee Ad</li> <li>Randem Advertise</li> <li>Logo &amp; Banner</li> <li>Top</li> <li>Botom</li> <li>Left Column</li> <li>Top</li> </ul>                                                                   | dvertise Overtical Sequence Advertise Vertice Marquee Advertise Nerticle Marquee Advertise Banner Right Top Navigator Bar                                                                                                    | ivertise<br>ertise                                                   | Binht Colum                            |
| idvertisement Typ                                                | <ul> <li>C Horizontal Sequence A</li> <li>Horizontal Marquee Ad</li> <li>Randem Advertise</li> <li>Logo &amp; Banner</li> <li>Top</li> <li>Menu Bar</li> <li>Top</li> <li>Bottom</li> <li>Left Column</li> <li>Top</li> <li>Filidile</li> </ul>               | dvertise Vertical Sequence Advertise Vertical Sequence Advertise Verticale Marquee Adverticale Marquee Adverticale Marquee Adverticale Marquee Adverticale Marquee Adverticale Adverticale | Vertise<br>rertise<br>Top Center Right                               | Right Colum                            |
| idvertisement Typ                                                | <ul> <li>Aorizontal Sequence A</li> <li>Horizontal Marquee Ad</li> <li>Random Advertise</li> <li>Logo &amp; Banner</li> <li>Top</li> <li>Menu Bar</li> <li>Top</li> <li>Bottom</li> <li>Left Column</li> <li>Top</li> <li>Middle</li> <li>Bottom</li> </ul>   | dvertise Vertical Sequence Advertise Verticle Marquee Advertise Banner Right Top Navigator Bar Top Center Left Top                                                                                                    | Ivertise<br>erfise<br>Top Center Right<br>Top                        | Right Colum<br>Top                     |
| ldvertisement Typ                                                | <ul> <li>A Horizontal Sequence A</li> <li>Horizontal Marquee Ad</li> <li>Randem Advertise</li> <li>Logo &amp; Banner</li> <li>Top</li> <li>Menu Bar</li> <li>Top</li> <li>Bottom</li> <li>Eff Column</li> <li>Top</li> <li>Friddle</li> <li>Bottom</li> </ul> | dvertise Overtical Sequence Ad<br>Overticle Marquee Adv<br>Banner Right<br>Top<br>Navigator Bar<br>Top Center Left<br>Top<br>Center                                                                                                    | Top Center Right                                                     | Right Colum<br>Top<br>Center           |
| ldvertisement Typ                                                | ee : O Horizontal Sequence A O Horizontal Marquee Ad O Randem Advertise I Logo & Banner Top Menu Bar Top Bottom Left Column Top Filddle Bottom                                                                                                    | dvertise Vertical Sequence Advertise Vertice Marquee Advertise Vertice Marquee Advertise Banner Right Top Navigator Bar Top Center Left Top Center Top                                                                                                    | Vertise<br>ertise<br>Top Center Right<br>Top                         | Right Colum<br>Top<br>Center<br>Bottom |
| Idvertisement Typ                                                | <ul> <li>Aorizontal Sequence A</li> <li>Horizontal Marquee Ad</li> <li>Random Advertise</li> <li>Logo &amp; Banner</li> <li>Top</li> <li>Menu Bar</li> <li>Top</li> <li>Bottom</li> <li>Left Column</li> <li>Top</li> <li>Middle</li> <li>Bottom</li> </ul>   | dvertise Vertical Sequence Advertise Vertice Marquee Advertise Verticle Marquee Advertise Manager Advertice Marquee Advertise Top Center Left Top Center Top Center Left Top Article Detail Top                                                                                                    | Ivertise<br>ertise<br>Top Center Right<br>Top                        | Right Colum<br>Top<br>Center<br>Bottom |
| Idvertisement Typ                                                | <ul> <li>Arrizontal Sequence A</li> <li>Horizontal Marquee Ad</li> <li>Random Advertise</li> <li>Logo &amp; Banner</li> <li>Top</li> <li>Menu Bar</li> <li>Top</li> <li>Bottom</li> <li>Left Column</li> <li>Top</li> <li>Niddle</li> <li>Bottom</li> </ul>   | dvertise           Overtical Sequence Advertise           Overtical Marquee Advertise           Banner Right           Top           Navigator Bar           Top Center Left           Top           Center           Top           Article Detail Top           Article Detail Top                                                                                                    | Top Center Right                                                     | Right Colum<br>Top<br>Center<br>Bottom |
| UdverBisement Typ                                                | <ul> <li>C Horizontal Sequence A</li> <li>Horizontal Marquee Ad</li> <li>Randem Advertise</li> <li>Logo &amp; Banner</li> <li>Top</li> <li>Menu Bar</li> <li>Top</li> <li>Bottom</li> <li>Left Column</li> <li>Top</li> <li>Hiddle</li> <li>Bottom</li> </ul> | dvertise Vertical Sequence Advertise Vertice Marquee Advertise Vertice Marquee Advertise Banner Right Top Navigator Bar Top Center Left Top Article Detail Top Article Detail Top Article Detail Bottom Bottom                                                                                                    | Vertise<br>ertise<br>Top Center Right<br>Top                         | Right Colum<br>Top<br>Center<br>Bottom |
| Advertisement Typ                                                | <ul> <li>Horizontal Sequence A</li> <li>Horizontal Marquee Ad</li> <li>Randem Advertise</li> <li>Logo &amp; Banner</li> <li>Top</li> <li>Nenu Bar</li> <li>Top</li> <li>Bottom</li> <li>Left Column</li> <li>Top</li> <li>Niddle</li> <li>Bottom</li> </ul>   | dvertise Vertical Sequence Advertise Vertical Sequence Advertise Verticale Marquee Advertise Banner Right Top Top Center Left Top Center Top Article Detail Top Article Detail Bottom Bottom                                                                                                    | tvertise<br>ertise<br>Top Ceater Right<br>Top                        | Right Colum<br>Top<br>Center<br>Bottom |
| doerdsement typ                                                  | <ul> <li>Autorizantal Sequence A</li> <li>Horizontal Marquee Ad</li> <li>Random Advertise</li> <li>Logo &amp; Banner</li> <li>Top</li> <li>Menu Bar</li> <li>Top</li> <li>Bottom</li> <li>Left Column</li> <li>Top</li> <li>Hiddle</li> <li>Bottom</li> </ul> | dvertise                                                                                                    | Vertise<br>rertise<br>Top Center Right<br>Top<br>Bottom Center Right | Right Colum<br>Top<br>Center<br>Bottom |

Hai quảng cáo bạn vửa làm trong bài trước và bài này, chúng ta đều chọn kiểu hiển thị "Vertical Sequence". Nghĩa là, các quảng cáo được xếp theo hàng dọc liên tiếp nhau.

Kiểu hiển thị này thích hợp cho vị trí có bề ngang hẹp. Bề ngang của các quảng cáo phải bằng nhau.

Các quảng cáo sẽ hiện ra theo thứ tự mà bạn đưa vào website. Quảng cáo nào đưa vào sau sẽ hiện ở bên dưới. Tuy nhiên, bạn có thể đổi thứ tự này bằng cách sửa số thứ tự (Ordinal).

| Title<br>Ordin | :<br>nal :     | Happ<br>99 |        | rgers | - righ | nt  |     |   |     |        |      |
|----------------|----------------|------------|--------|-------|--------|-----|-----|---|-----|--------|------|
| Activ          | /e :           | ~          |        |       |        |     |     |   |     |        |      |
|                | dvertis        | semei      | nt Coi | ntent | : **   |     |     |   |     |        |      |
| -)             | 6              |            | HTML   |       | For    | nat |     | • | Fo  | ont fa | mily |
| ×              | x <sup>2</sup> | B          | I      | U     | ABC    | :=  | 123 |   | •   | ŧ      |      |
| 1000           | 50             | Ω          |        | 0     | 63     | èś  | ů   |   |     |        |      |
| and and        | ( AB           | -          |        | -     |        | 215 | -   |   | - 1 |        |      |

Khi mới thêm quảng cáo, ô Ordinal được mặc định là '100'. Quảng cáo nào có số Ordinal nhỏ hơn sẽ hiện trước quảng cáo khác. Trong thí dụ này, nếu bạn sửa số Ordinal thành '99' của quảng cáo Happy Burger (dĩ nhiên phải bấm nút "Update" sau khi sửa) thì nó sẽ hiện ra bên trên quảng cáo Seafood Bay. Trang Web sẽ hiện ra như sau.

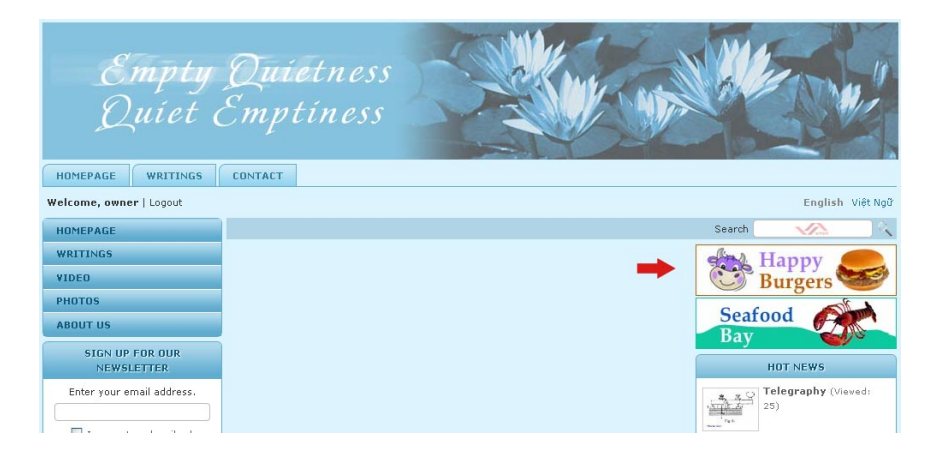

#### **B.** Xếp theo hàng ngang

Nếu chúng ta chọn kiểu hiển thị hàng ngang và dùng vị trí cột giữa cho cả 2 quảng cáo, trang web sẽ như sau.

|                  |                                                                                                    |                                                                                                    | and the second second se |                                         |
|------------------|----------------------------------------------------------------------------------------------------|----------------------------------------------------------------------------------------------------|----------------------------------------------------------------------------------------------------|-----------------------------------------|
| MEPAGE W         | RITDIGS CONTACT                                                                                                    |                                                                                                    |                                                                                                    |                                         |
| come, owner   L  | opout                                                                                                    |                                                                                                    | En                                                                                                    | slish viet Nob                          |
| HEPAGE           |                                                                                                    |                                                                                                    | Search 📈                                                                                                    |                                         |
| ITINGS           | Contrad                                                                                                    | A alat Hanny                                                                                                    | HOT NEW                                                                                                    |                                         |
| 0                | Bay                                                                                                    | Burgers                                                                                                    | Telegraph                                                                                                    | y (Vereil)                              |
| 10%              |                                                                                                    | C Duigett                                                                                                    | 4 <u>112</u> 47 21)                                                                                                    |                                         |
| UT US            | 10                                                                                                    |                                                                                                    | E-mail dis                                                                                                    | places                                  |
| STON UP FOR      | OUR                                                                                                    |                                                                                                    | (a) telegraphy                                                                                                    | (Viewed: 14)                            |
| ter your email   | address,                                                                                                    |                                                                                                    | History of                                                                                                    | radio                                   |
|                  |                                                                                                    |                                                                                                    | (Vieved) 8)                                                                                                    | <b>•</b>                                |
| ] I agree to out | oscriber's                                                                                                    |                                                                                                    |                                                                                                    |                                         |
|                  | the off white                                                                                                    |                                                                                                    |                                                                                                    |                                         |
| sement and ten   |                                                                                                    |                                                                                                    |                                                                                                    |                                         |
| Submit Em        | at                                                                                                    |                                                                                                    |                                                                                                    |                                         |
| Usement and ten  | 157725                                                                                                    | Vertise O Vertical Sequence Adv                                                                                                    | rtise                                                                                                    | v                                       |
| usement and ten  | 257725<br>257725                                                                                                    | Ivertise O Vertical Sequence Adve<br>ertise O Verticle Marquee Adves                                                                                                    | rtise                                                                                                    | a.                                      |
| isement Type     | STICS      O Harizontal Sequence Add     O Horizontal Marquee Adv     Random Advertise     Logo & Banner                                                                                                    | Vertical Sequence Adve<br>ertise O Vertical Marquee Adven<br>Banner Right                                                                                                    | rtise<br>Ise                                                                                                    | ×                                       |
| restion          |                                                                                                    | Ivertise O Vertical Sequence Adverservice Adverservice Marquee Adverservice Marquee Adverservice Adverservice | rtise<br>ise                                                                                                    |                                         |
| isement Type     |                                                                                                    | Vertiss O Vertical Sequence Adver<br>O Verticle Marquee Adver<br>Banner Right<br>Top                                                                                                    | rtise<br>Sise                                                                                                    | ×                                       |
| Public tan       |                                                                                                    | Vertical Sequence Adver<br>O Vertical Marquee Adver<br>Deanner Right<br>Top                                                                                                    | rtise<br>Sise                                                                                                    | 9                                       |
| sement and ser   |                                                                                                    | Vertical Sequence Adve<br>ertise Vertical Sequence Adver<br>Verticle Marquee Adver<br>Banner Right<br>Top                                                                                                    | rtise<br>ise                                                                                                    | ×                                       |
| sement and ser   |                                                                                                    | Ivertise Vertical Sequence Adverservise Vertice Marquee Adverservise Banner Right                                                                                                    | rtise<br>Sie                                                                                                    | ×                                       |
| sement and ser   |                                                                                                    | Vertiss<br>Vertical Sequence Adver<br>Verticle Marquee Adver<br>Banner Right<br>Top<br>Navigator Bar                                                                                                    | rtise<br>Sise                                                                                                    |                                         |
| esement and ser  | 15715<br>15715<br>15 | Vertize Vertical Sequence Adver<br>ertise Vertice Marquee Adver<br>Banner Right<br>Top<br>Navigator Bar<br>Top Center Left                                                                                                    | rtise<br>ise<br>Top Center Right                                                                                                    | Right Column                            |
| isement and ter  |                                                                                                    | Vertise Vertical Sequence Advertertise Vertice Marquee Advertise Banner Right Top Navigator Bar Top Center Left Top                                                                                                    | rtise<br>ise<br>Top Center Right<br>Top                                                                                                    | Right Column<br>Tep                     |
| sement Type      | 1571C5<br>1571C5<br>1571C5                                                                           | Vertise<br>Vertical Sequence Advertise<br>Vertice Marque Advertise<br>Banner Right<br>Top<br>Newigator Bar<br>Top Center Left<br>Top                                                                                                    | rtise<br>ise<br>Top Center Right<br>Top                                                                                                    | Right Column<br>Top<br>Conter           |
| e Position       | 25715<br>25715<br>25715<br>C Horizontal Sequence Adv<br>C Random Advertise<br>C Goo & Banner<br>Top<br>Menu Bar<br>Top<br>Bottom<br>Left Column<br>Top<br>Niddle<br>Bottom                                                                                                    | Vertical Sequence Adver<br>ertise Vertical Marquee Adver<br>Banner Right<br>Top<br>Navigator Bar<br>Top Center Left<br>Top<br>Center                                                                                                    | rtise<br>ise<br><i>Top Center Right</i>                                                                                                    | Right Column<br>Top<br>Ecnter<br>Bottom |
| v Position       |                                                                                                    | Vertise Vertical Sequence Adverterise Vertice Marquee Advert<br>Dearner Right<br>Top<br>Navigator Bar<br>Top Center Left<br>Top<br>Top                                                                                                    | rtise<br>ise<br>Top Center Right<br>Top                                                                                                    | Right Column<br>Top<br>Center<br>Bottom |
| restrict the     | 157105<br>157105<br>157105                                                                           | Vertise<br>Vertisel Sequence Advertise<br>Vertise Manquee Advertise<br>Banner Right<br>Top<br>Navigator Bar<br>Top Center Left<br>Top<br>Center<br>Top<br>Article Detail Top                                                                                                    | rtise<br>ise<br>Top Center Right                                                                                                    | Right Column<br>Top<br>Enter<br>Bottom  |

Kiểu hiển thị này thích hợp cho vị trí có bề ngang rộng. Bề cao của các quảng cáo phải bằng nhau.

Nếu các quảng cáo không chiếm trọn bể ngang của vị trí này thì trang web sẽ không đẹp. Chúng ta nên làm lại hình, hoặc dùng khoảng cách ngang để phân bố cho cân đối hơn.

| tle : Seafood Bay - right                                                                                   | Insert/edit image                                                              |
|----------------------------------------------------------------------------------------------------|--------------------------------------------------------------------------------|
| dinal : 100<br>tive : 🗸                                                                                     | Insert/edit image Image UH Image URL /images/upload/Advertise/Sea              |
| Advertisement Content «<br>Paragroup v Fon<br>x, DB Z U Ase :: : : : :<br>A C: : - 2 = : : : : :<br>Conford | Image description<br>Alignment<br>Border<br>Vertical space<br>Horizontal space |
| Bay                                                                                                    | Update Cancel                                                                  |

Cách dùng khoảng cách ngang (horizontal space) để phân bố:

- 1. Bấm vào hình quảng cáo .
- 2. Bấm icon "Insert/edit Image".

- **3.** Điền "18" vào horizontal space.
- 4. Bấm nút "Update".
- 5. Sau đó, bấm nút "Update" của phiếu dữ liệu.

Lập lại các bước vừa rồi cho hình quảng cáo thứ nhì.

Sau khi sửa khoảng cách ngang, hai quảng cáo sẽ hiện trên trang web như sau.

| Empty<br>Quiet c                                                                    | Quietness<br>Emptiness |                  |                  |
|-------------------------------------------------------------------------------------|------------------------|------------------|------------------|
| HOMEPAGE WRITINGS                                                                   | CONTACT                |                  |                  |
| Welcome, owner   Logout                                                             |                        |                  | English Việt Ngữ |
| HOMEPAGE                                                                            |                        |                  | Search 🔨         |
| WRITINGS VIDEO PHOTOS ABOUT US SIGN UP FOR OUR NEWSLETTER Enter your email address. | Seafood<br>Bay         | Happy<br>Burgers | HOT NEWS         |

## C. Chạy theo chiều ngang

|                  |           |                                                                                                    | English                                                                                                    | Việt Ngữ                                                                                                    |
|------------------|-----------|----------------------------------------------------------------------------------------------------|----------------------------------------------------------------------------------------------------|----------------------------------------------------------------------------------------------------|
|                  |           |                                                                                                    |                                                                                                    |                                                                                                    |
|                  |           | Search                                                                                                    | 1                                                                                                    |                                                                                                    |
| the boo          | Hanny     |                                                                                                    | HOT NEWS                                                                                                    |                                                                                                    |
| Jour Contraction | Burgers S | 4 5 S                                                                                                    | Telegraphy (View<br>25)                                                                                                    | red:                                                                                                    |
|                  | 1         | The second second secon |                                                                                                    |                                                                                                    |
|                  |           | (a)                                                                                                    | E-mail displaces<br>telegraphy (View                                                                                                    | ed: 14)                                                                                                    |
|                  | bod       | bod State Happy Solution Burgers                                                                                                    | e de la construction de la construction de la const | Happy Surgers Control Control |

Giả sử bạn đang có 2 quảng cáo ở vị trí cột giữa, bạn có thể chọn kiểu hiển thị chạy theo chiều ngang từ phải qua trái.

Muốn vậy, nơi mục **Display Style** của cả 2 phiếu dữ liệu, bạn hãy chọn "Horizontal Marquee" nghĩa là chạy theo chiều ngang. Nhớ bấm nút "**Update**" của phiếu dữ liệu sau khi chọn.

Hãy xem 2 phiếu dữ liệu này.

| Seafor<br>Bay                                                                          | od Ot                                                                                                    |                                                                                                    |                                                                                                    | Wolfings     Volve     Photos     About Us                                                                                                    |  |  |
|----------------------------------------------------------------------------------------|----------------------------------------------------------------------------------------------------|----------------------------------------------------------------------------------------------------|----------------------------------------------------------------------------------------------------|----------------------------------------------------------------------------------------------------|--|--|
| duertion to Date<br>duertionropot Type                                                 | December 20 20     O Horizontal Sequence Adve                                                                                                    | of Q 20 20 vertical Sequence Adve                                                                                                    | rtia                                                                                                    |                                                                                                    |  |  |
|                                                                                        | Horizontal Marquee Advert     Andom Advertise                                                                                                    | tise 🔘 Verticle Marquee Adver                                                                                                    |                                                                                                    |                                                                                                    |  |  |
| inglay Pasition                                                                        | 1 Logo & Banner                                                                                                    | Danner Right                                                                                                    |                                                                                                    |                                                                                                    |  |  |
|                                                                                        | Tep                                                                                                    | Teo                                                                                                    |                                                                                                    |                                                                                                    |  |  |
|                                                                                        |                                                                                                    |                                                                                                    |                                                                                                    |                                                                                                    |  |  |
|                                                                                        | Menu Bar                                                                                                    |                                                                                                    |                                                                                                    |                                                                                                    |  |  |
|                                                                                        | Top                                                                                                    |                                                                                                    |                                                                                                    |                                                                                                    |  |  |
|                                                                                        | Bottom                                                                                                    |                                                                                                    |                                                                                                    |                                                                                                    |  |  |
|                                                                                        | Left Column                                                                                                    | Newigator Bar                                                                                                    |                                                                                                    |                                                                                                    |  |  |
|                                                                                        | Тир                                                                                                    | Two Contro Leff                                                                                                    | Two Contex Birds                                                                                                    | Binkt Column                                                                                                    |  |  |
|                                                                                        | Middle                                                                                                    | Tap Conter (MI                                                                                                    | Top Conter rogin.                                                                                                    | Tan                                                                                                    |  |  |
|                                                                                        | Bettern                                                                                                    | 1 Conte                                                                                                    | 1                                                                                                    | - Contract                                                                                                    |  |  |
|                                                                                        |                                                                                                    | Center                                                                                                    |                                                                                                    | Rollow                                                                                                    |  |  |
|                                                                                        |                                                                                                    | Tep                                                                                                    |                                                                                                    | ( Contraction of the second second se                                                                                                    |  |  |
|                                                                                        |                                                                                                    | Article Ostail Tap                                                                                                    |                                                                                                    |                                                                                                    |  |  |
| n(1) 0 -                                                                               | 2                                                                                                    | 1 (a) (a)                                                                                                    |                                                                                                    | 2 Barragaga                                                                                                    |  |  |
| в (2) а) —<br>В (В) В                                                                  | appy                                                                                                    |                                                                                                    |                                                                                                    | Bornopign     Writings     Video     Plotte     Assort Us                                                                                                    |  |  |
| H L Q -                                                                                | appy                                                                                                    |                                                                                                    |                                                                                                    | Bernspäge     Writings     Video     Postoo     Abent lie                                                                                                    |  |  |
| M 12 Q -                                                                               | appy                                                                                                    | 1 a a                                                                                                    |                                                                                                    | Barropaga     Writings     Video     Platte     Alwort By                                                                                                    |  |  |
| H 12 Q<br>H H<br>H<br>H<br>H<br>H<br>H<br>H<br>H<br>H<br>H<br>H<br>H<br>H<br>H         | 2 w 0 4 2 H 2<br>appy<br>urgers 2<br>December 2 2 200                                                                                                    |                                                                                                    |                                                                                                    | Bernspäge     Vottags     Vottags     Vottag     Platee     Plate     About the                                                                                                    |  |  |
| H 2 2 -                                                                                | a w & u a h                                                                                                    | () (10) (12) (4)<br>(10) (12) (4)<br>(10) (12) (12) (4)<br>(10) (12) (12) (12) (12) (12) (12) (12) (12                                                                                                    | Ale Ne                                                                                                    | Basingsage Websge Photos Photos Advect By                                                                                                    |  |  |
| H C C                                                                                  | ever + is du se in c<br>appy control of the second second seco                                                                                                    |                                                                                                    | Ala<br>Internet                                                                                                    | Demosphigh     Withersphere     Videe     Plantee     Aband Ma                                                                                                    |  |  |
| H 12 12                                                                                |                                                                                                    | Constant and a service Advertise     Constant and a service Advertise     Constant and a service Advertise     Constant and a service Advertise     Trave                                                                                                    | 740<br>109                                                                                                    | S Bernspyr<br>19 Withig<br>19 Within<br>19 Photos<br>19 Advert Br                                                                                                    |  |  |
| H 1 1 1 H<br>H H<br>H<br>H<br>H<br>H<br>H<br>H<br>H<br>H<br>H<br>H<br>H<br>H<br>H<br>H | A popy     Consention of 12     Consention of 12     Consention of                                                                                                    | g autor data dataa<br>g a a a<br>g a color a a<br>g a color a color a a<br>g a color a color a color a color a<br>g a color a color a color a<br>g a color a color a color a<br>g a color a color a color a<br>g a color a color a color a<br>g a color a color a color a color a<br>g a color a color a color a color a<br>g a color a color a color a color a color a<br>g a color a color a<br>g a color a color a color a color a color a color a<br>g a color a color a col | Ale of                                                                                                    | 2 Bernapage<br>Witkings<br>Witkine<br>Piteter<br>Alavet Be                                                                                                    |  |  |
| B C                                                                                    | 2 m 0 0 9 m 2<br>appy Sources for<br>Connector S 12 min<br>Connector S 12 min<br>C | d an an<br>e (20) (20) (4)<br>des<br>O vende Separa Adam<br>O vende Separa Adam<br>Dataser Regist<br>Tas                                                                                                    | nor<br>No                                                                                                    | S Burnspage<br>Withings<br>Holory<br>Brown Sr                                                                                                    |  |  |
| N C C C C C C C C C C C C C C C C C C C                                                | ( ) ( ) ( ) ( ) ( ) ( ) ( ) ( ) ( )                                                                                                    | g ( ( ( ( ( ) ( ( ) ) ( ) ) ) ) ) ) ( ( ( ) ( ( ) ) ) ) ) ) ( ( ) ( ( ) ) ) ) ) ) ( ( ) ( ( ) ) ) ) ) ) ) ( ( ) ( ( ) ) ) ) ) ) ) ) ) ) ) ) ) ) ) ) ) ) ) )                                                                                                    | Ale to a second second se | 9 Benegage<br>19 Withing<br>19 Peters<br>19 About 50                                                                                                    |  |  |
| H C C C C C C C C C C C C C C C C C C C                                                | al militario de la militaria de la militaria de la milita                                                                                                    | (a (20)) (20) (42)                                                                                                    | Alto                                                                                                    | S Bonnigage<br>S Withing<br>Private<br>Status<br>Status<br>Statu                                                                                                    |  |  |
| N 1 1 1                                                                                | A we do to the second second sec                                                                                                    | Constant and a second second sec                                                                                                    | All a                                                                                                    | S Burnspage<br>Withop<br>Volke<br>Febrer<br>Shout 5                                                                                                    |  |  |
| n in a                                                                                 | a m 0 0 0 0 m 1     appy      appy      a                                                                                                    | d a lo a lo a lo a lo a lo a lo a lo a l                                                                                                    | nteo<br>nor                                                                                                    | Bennepage Within Within Bennepage Bennepage B                                                                                                    |  |  |
| H C A                                                                                  | A me di U I II II     Appy Solution III III     Appy Solution IIII     Connector III IIIIIIIIIIIIIIIIIIIIIIIIIIIIIIII                                                                                                    | Constant and a service     Constant and a service Adver     Constant and a service Adver     Constant Adver     Constant Adver     Tage Sealer Adver     Tage Sealer Adver     Tage                                                                                                    | Top Contor Right                                                                                                    | S Beingsge<br>Witting<br>Vision<br>Finite<br>Rout 5<br>Rout 5<br>Rou |  |  |
| H C Q H                                                                                | (a) (a) (b) (b) (b) (b) (b) (b) (b) (b) (b) (b                                                                                                    | Auford Add Restore      Control (Control (Contro) (Control (Control (Contro) (Control (Contro) (Contro) (Contro) (C                                                                                                    | Tap Center Right<br>Tap                                                                                                    | Promotionage Promotionage Promotion Promotion                                                                                                    |  |  |
| B C OF                                                                                 | A me di la generalizza della della de                                                                                                    | Conter                                                                                                    | Pap Center Right<br>Tay                                                                                                    | Bunnapage     Withing     Water     Private     Private     Advantable     Total     Total     Contract     Statemine                                                                                                    |  |  |

Sau đó, bạn hãy vào trang web để kiểm soát. Nếu làm đúng, bạn sẽ thấy hai quảng cáo chạy như sau.

|                           |         |       |   | and the second second s | the second second second second second second second second second second second second second second second s | Cold Statements |         | States of Lot of Lot of |          |
|---------------------------|---------|-------|---|----------------------------------------------------------------------------------------------------|----------------------------------------------------------------------------------------------------|-----------------|---------|----------------------------------------------------------------------------------------------------|----------|
| HOMEPAGE WRITINGS         | CONTACT |       |   |                                                                                                    |                                                                                                    |                 |         |                                                                                                    |          |
| Welcome, owner   Logout   |         |       |   |                                                                                                    |                                                                                                    |                 |         | English                                                                                                    | Việt Ngữ |
| HOMEPAGE                  |         |       |   |                                                                                                    |                                                                                                    |                 | Search  | 1 Ann                                                                                                    | ્        |
| WRITINGS                  | Seaf    | ood 🖍 | À | H                                                                                                    | appy 💋                                                                                                    |                 |         | HOT NEWS                                                                                                    |          |
| VIDEO                     | Bay     |       |   | B                                                                                                    | urgers                                                                                                    |                 | . 4, 39 | Telegraphy (Vie                                                                                                    | wed:     |
| PHOTOS                    |         |       | _ |                                                                                                    | -                                                                                                    |                 | Tan.    | 25)                                                                                                    |          |
| ABOUT US                  |         |       |   |                                                                                                    |                                                                                                    |                 |         | E-mail displace                                                                                                    | s        |
| SIGN UP FOR OUR           |         |       |   |                                                                                                    |                                                                                                    |                 | (a)     | telegraphy (Viev                                                                                                    | ved: 14) |
| Enter your email address. |         |       |   |                                                                                                    |                                                                                                    |                 |         | History of radio                                                                                                    |          |
| Enter your email address. |         |       |   |                                                                                                    |                                                                                                    |                 | 55      |                                                                                                    |          |

Với kiểu hiển thị này, số lượng quảng cáo không bị giới hạn. Nhưng, bề cao của các quảng cáo phải bằng nhau.

# D. Chạy theo chiều dọc

| HOMEPAGE WRITINGS CONTA  | π                  |
|--------------------------|--------------------|
| Welcome, owner   Logout  | English Việt Ngữ   |
| HOMEPAGE                 | Search 📈 🔨         |
| WRITINGS                 | Seafood A          |
| VIDEO                    | Bay                |
| PHOTOS                   | day Hanny          |
| ABDUT US                 | Burgers S          |
| SIGN UP FOR OUR          |                    |
| NEWSLETTER               | HOT NEWS           |
| Enter your email address | Telegraphy Oficial |

Muốn quảng cáo chạy theo chiều dọc, bạn phải có 3 quảng cáo trở lên ở cùng vị trí và phải chọn cùng kiểu hiển thị.

Giả sử bạn đang có 3 quảng cáo ở vị trí cột phải, và bạn muốn chọn kiểu hiển thị chạy theo chiều dọc từ dưới lên trên.

Nơi mục **Display Style** của cả 3 phiếu dữ liệu, bạn hãy chọn "Vertical Marquee" nghĩa là chạy theo chiều dọc. Nhớ bấm nút "**Update**" của phiếu dữ liệu sau khi chọn.

Hãy xem 3 phiếu dữ liệu này.

| A C Ω -            |                                                                                     | ar = \$7                                         |                  | Henrepage     Writings     Woles     Henrepage     Woles     Henrepage     Henrepage     Henrep |
|--------------------|-------------------------------------------------------------------------------------|--------------------------------------------------|------------------|----------------------------------------------------------------------------------------------------|
| Advertise to Date  | December 3 20 2010 0                                                                | 20 1 29 2 47                                     | -                |                                                                                                    |
| Advertisement Type | Horizontal Sequence Advertise     Horizontal Marquee Advertise     Random Advertise | Vertical Sequence Adve     Verticle Marquee Adve | 675a             | he de la cel                                                                                                    |
| Display Position   | Lopo & Ranner                                                                       | Banner Right                                     |                  |                                                                                                    |
|                    | Tep                                                                                 | Тер                                              |                  |                                                                                                    |
|                    | Neau Bar                                                                            |                                                  |                  |                                                                                                    |
|                    | Test                                                                                |                                                  |                  |                                                                                                    |
|                    | Betten                                                                              |                                                  |                  |                                                                                                    |
|                    | Left Column                                                                         | Naviaalor Bar                                    |                  |                                                                                                    |
|                    | Tep                                                                                 | and the second second                            |                  |                                                                                                    |
|                    | Niddle                                                                              | Top Center Left                                  | Top Center Right | Right Column                                                                                                    |
|                    | Bellem                                                                              | Tep                                              | Тор              | Tap                                                                                                    |
|                    |                                                                                     | Center                                           | Lenter           |                                                                                                    |
|                    |                                                                                     | Tap                                              |                  | Battans                                                                                                    |
|                    |                                                                                     | Article Detail Tep                               |                  |                                                                                                    |
|                    |                                                                                     |                                                  |                  |                                                                                                    |

| A G Ω -               | 2 = 6 4 2 H 3 v                                                                                               |                                      |         | Websings     Websings     Websing     Websin     Phones     About 00 |
|-----------------------|----------------------------------------------------------------------------------------------------|--------------------------------------|---------|----------------------------------------------------------------------|
| ldvertine to Data 🛛 i | December M 28 20uil 0     Hurizontal Sequence Advertise     Hurizontal Manzues Advertise     Random Advertise | 0 Vertice. "equence Adver            | dan ter |                                                                      |
| Nuplay Position       | Logo & Basner<br>Top                                                                                          | Banner Right<br>Tep                  |         |                                                                      |
|                       | Nenu Bar<br>Tup<br>Bellom                                                                                     |                                      |         |                                                                      |
|                       | Loft Column<br>Tup                                                                                            | Nevigator Bar                        |         |                                                                      |
|                       | Paddle                                                                                                    | Тар                                  | Tup     | Tap                                                                  |
|                       |                                                                                                    | Center<br>Top<br>Actin to Detail Top |         | Bottom                                                               |
|                       |                                                                                                    | Activite Detail Batture              |         |                                                                      |

| Adventises to Date | 12 = 6 4 2 H<br>Wonder<br>Howers                                             |                       |                  | Ø Hennepage<br>Uritinge<br>Video<br>Phatas<br>About Ve |  |
|--------------------|------------------------------------------------------------------------------|-----------------------|------------------|--------------------------------------------------------|--|
| Advertisement Type | O Monizontal Sequence Ad     O Monizontal Manguee Adv     O Random Advertise | ertise O Vertical Ste | entile           |                                                        |  |
| Digity Public      | logo à Banner                                                                | Banner Right          |                  |                                                        |  |
|                    | Tep                                                                          | Tep                   |                  |                                                        |  |
|                    | Henu Bar                                                                     |                       |                  |                                                        |  |
|                    | Top                                                                          |                       |                  |                                                        |  |
|                    | Buttons _                                                                    |                       |                  |                                                        |  |
|                    | Left Column                                                                  | n Navigator bar       |                  |                                                        |  |
|                    | Tep                                                                          | Two Condex La P       | Tan Feeder Bisht | Right Palaria                                          |  |
|                    | Niddle                                                                       | Top Conter Leve       | Top Center rogin | Taux                                                   |  |
|                    | Builtons                                                                     | Comp.                 | a com            | Contract of Contract                                   |  |
|                    |                                                                              | Center                |                  | Center                                                 |  |
|                    |                                                                              | Tep                   |                  | Parties.                                               |  |
|                    |                                                                              | Artisle Detail Top    |                  |                                                        |  |

Sau đó, bạn hãy vào trang web để kiểm soát. Nếu làm đúng, bạn sẽ thấy 3 quảng cáo chạy như sau.

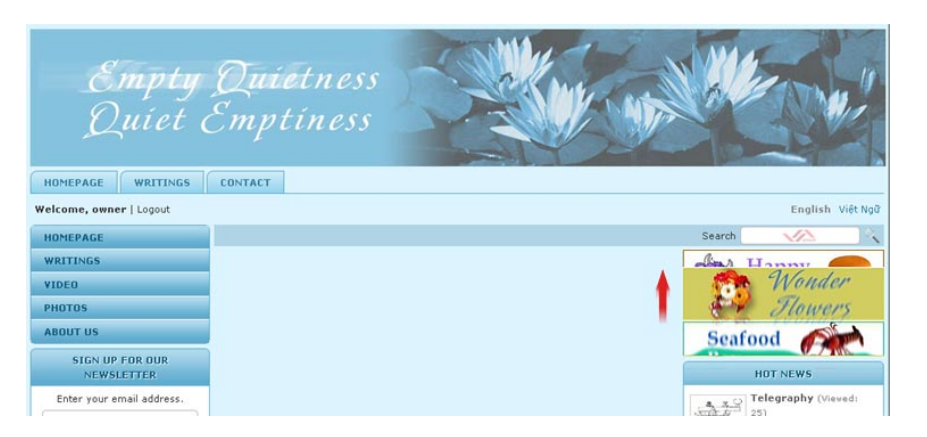

Với kiểu hiển thị này, hai quảng cáo sẽ hiện ra ở vị trí này vài giây đồng hồ, rồi sẽ chạy lên trên, nhường chỗ cho quảng cáo kế tiếp. Số lượng quảng cáo không bị giới hạn. Nhưng, bề ngang của các quảng cáo phải bằng nhau.

## E. Luân phiên hiện ra tại cùng một vị trí

Muốn sử dụng ít không gian nhất mà hiển thị được nhiều quảng cáo thì bạn có thể dùng kiểu hiển thị luân phiên. Một quảng cáo sẽ hiện ra vài giây đồng hồ rồi đến phiên quảng cáo khác (có thể gọi kiểu hiển thị này là timeshare nghĩa là chia nhau thời gian để hiển thị). Với kiểu hiển thị này, số lượng quảng cáo không bị giới hạn. Nhưng kích thước các quảng cáo phải giống nhau.

Trong thí dụ này, bạn sẽ cho 2 quảng cáo luân phiên hiển thị tại vị trí trên đầu cột bên phải.

Nơi mục **Display Type** trong phiếu dữ liệu của cả 2 quảng cáo, bạn hãy chọn "Random Timeshare". Nhớ bấm nút "**Update**" của phiếu dữ liệu sau khi chọn.

| B to D -           |                                                                                |                                                                 |                  | - 17 Henrispage<br>- 17 Writings<br>- 17 Vides<br>- 18 Plantes<br>- 18 Abosti Us |  |  |
|--------------------|--------------------------------------------------------------------------------|-----------------------------------------------------------------|------------------|----------------------------------------------------------------------------------|--|--|
| Idearticement Type | O Horizontal Sequence Adv     O Horizontal Marquee Adve     O Random Adventise | ertise O Vertical Sequence Adve<br>dise O Verticle Marquee Adve |                  |                                                                                  |  |  |
| Display Position   | Logo & Banner                                                                  | Banner Right                                                    |                  |                                                                                  |  |  |
|                    | Top                                                                            | Tep                                                             | Top              |                                                                                  |  |  |
|                    | Nenu Bar                                                                       |                                                                 |                  |                                                                                  |  |  |
|                    | Τυμ                                                                            |                                                                 |                  |                                                                                  |  |  |
|                    | Bottom                                                                         |                                                                 |                  |                                                                                  |  |  |
|                    | Left Column                                                                    | Nevigetor Ber                                                   |                  |                                                                                  |  |  |
|                    | Tup                                                                            | Tap Center Left                                                 | Top Genter Bight | Right Column                                                                     |  |  |
|                    | Pilddle                                                                        | Tea                                                             | Tee              | Tan                                                                              |  |  |
|                    | Bottom                                                                         |                                                                 |                  | Center                                                                           |  |  |
|                    |                                                                                | Center                                                          | Centor           |                                                                                  |  |  |
|                    |                                                                                | Tep                                                             | Tep              |                                                                                  |  |  |
|                    |                                                                                | Apple to the set of the                                         |                  |                                                                                  |  |  |

Hãy xem 2 phiếu dữ liệu này sau khi điền xong.

| Hap               | 2 = 6 4 2 H<br>gers                                                      | 3                               |                  | Winnegrage     Winterge     Volve     Status     About the |  |
|-------------------|--------------------------------------------------------------------------|---------------------------------|------------------|------------------------------------------------------------|--|
| dvertisement Type | Horizontal Sequence Adv     Herizontal Marquee Adve     Rendom Advertise | ertise O vertical Sequence Adve |                  | ~                                                          |  |
| isplay Fosilion   | Logo & Ranner                                                            | Banner Right                    |                  |                                                            |  |
|                   | Тор                                                                      | Tep                             |                  |                                                            |  |
|                   | Nonu Bar                                                                 |                                 |                  |                                                            |  |
|                   | Тор                                                                      |                                 |                  |                                                            |  |
|                   | Bottom                                                                   |                                 |                  |                                                            |  |
|                   | Left Column                                                              | Nexigetor Ber                   |                  |                                                            |  |
|                   | Tep                                                                      | Tan Center Left                 | Ton Grater Binht | Binht Column                                               |  |
|                   | Niddle                                                                   | Ten                             | Tos              | Tan                                                        |  |
|                   | Bottem                                                                   |                                 |                  | Canter                                                     |  |
|                   |                                                                          | Center                          |                  |                                                            |  |
|                   |                                                                          |                                 |                  | Rathern                                                    |  |

Sau đó, bạn hãy vào trang web để kiểm soát. Nếu làm đúng, bạn sẽ thấy quảng cáo thứ nhất hiện ra trong vài giây.

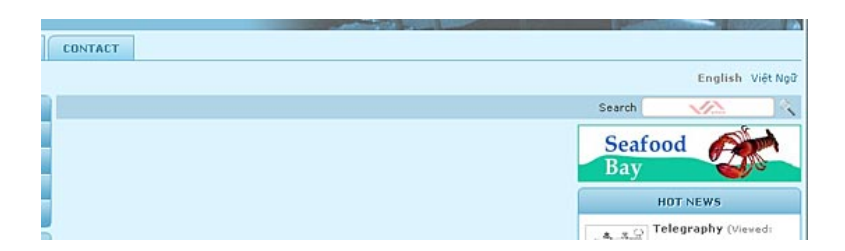

Sau đó đến phiên quảng cáo thứ nhì.

|         | AND DESCRIPTION OF A DESCRIPTION OF A DE |
|---------|----------------------------------------------------------------------------------------------------|
| CONTACT |                                                                                                    |
|         | English Việt Ngữ                                                                                                    |
|         | Search 🥢 🔨                                                                                                    |
|         | Happy<br>Burgers                                                                                                    |
|         | HOT NEWS                                                                                                    |
|         | telegraphy (Viewed)                                                                                                    |

Trên đây là những cách hiển thị quảng cáo trên website của bạn.